# 統計創新服務 - 交通預決算 展示平台

因應政府資訊公開(Open Data)潮流趨勢,交通部 102 年提出建置「交通預決算展示平台」及「交通調查統計查詢系統」之創新作為,本文簡單介紹交通預決算展示平台,該平台係以貼近一般民衆需求之統計圖表方式,提供更簡明、易懂、易查及圖形導向之查詢平台,與中央各部會網頁、行政院主計總處、審計部及立法院等網站預決算資料相輔相成。本文簡要鋪述實作過程,除提供經驗分享外,或可作為國内各公務機關未來推動資訊公開之參考。

## **交通部統計處**(劉科長美齡)

# 壹、緣起

交通部(以下簡稱本部) 於99年底建置完成「交通部統 計查詢網」,開啓本部資訊公 開之新頁,其後陸續增加功能, 將交通各業營運績效以統計圖 表充分表達,持續展現本部資 訊公開之創新作法。在本部葉 部長支持下,爲了讓民衆更容 易了解政府預(決)算收支情 形,採統計方式之設計理念, 期以簡單、清楚及活潑方式呈 現相關數據,同時以多面向分 類方式充分表達本部主管預決 算內容。

### 貳、建置流程

#### 一、架構分類

中央機關預決算報告書內 容繁複,科目鉅細靡遺,民衆 較難像一般統計查詢網簡單、 迅速的查詢所需的資訊,為了 達到容易上手的目的,本部統 計處乃構思建置預(決)算互 動式展示平台,主要分二大部 分(下頁圖1):

(一) 預決算統計圖表

包括收入、支出、損益 及資產等4個大類及20個細 分類,以傳統之統計圖表, 配合本部統計查詢網獨有之

統計創新服務-交通預決算展示平台

資料排序、特殊記事顯示等 功能,綜合呈現。

#### (二) 預決算圖示

仿美國 IT-Dashboard 方 塊圖建置互動式展示平台, 將中央各部會之總收入及總 支出,以圖文牽引互動方式 呈現,交通部主管部分則逐 級以簡明方塊圖,往下呈現 所屬機關(構)之收入及支 出情形。

#### 二、資料蒐集

本平台主要蒐集行政院主 計總處、審計部及立法院網站 中,符合一般民衆需求之政府 預決算資料,包括中央機關30 多個部會歷年歲入(歲出)、 營業基金收支、非營業基金收 支及特別預算支出,再匯入本 部資料庫,透過本平台方便民 衆了解我國歷來中央各部會之 總收入及總支出內容。

至本部主管預決算資料方 面,與本部會計處共同合作, 由其提供細分類數據,除了歲 入(出)、營業基金及非營業 基金之大分類外,國營事業歷 年資產負債表及損益表亦依業 務性質分類(如資產、負債、 營業收入及營業成本),並包 括兼顧業務特性之細類(如中 華郵政公司郵務收入、臺灣港 務公司之港務收入),以完整 呈現本部各項預決算內涵。

### 三、背景說明

#### 資料背景說明主要幫助解

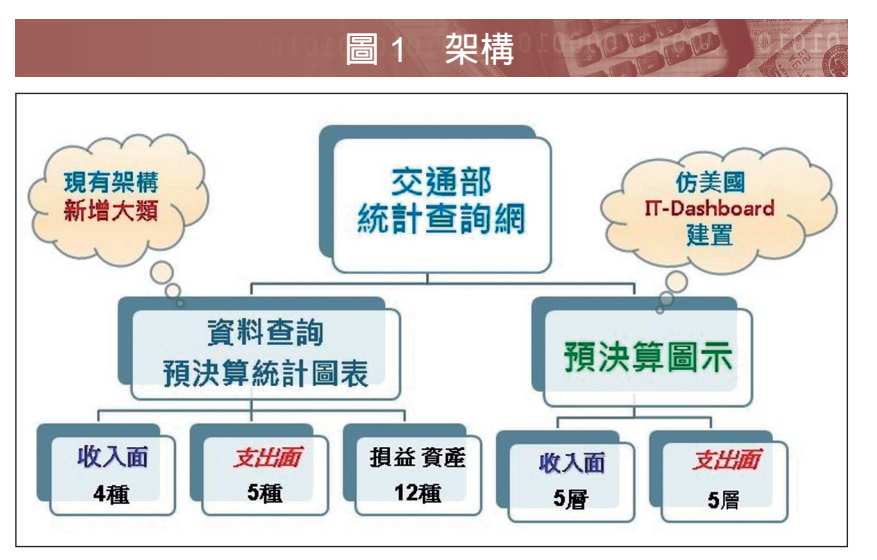

資料來源:交通部統計處。

讀統計數據,本文之定義內容 及應用限制,儘量以附註方式 充分揭露,讓查閱者快速切入 主題一目瞭然。如預決算之統 計表下方列示「說明1.本表資 料90年~100年為決算審定 數,101年爲法定預算數,102 年爲預算數。」

#### 四、查詢方式

本平台架設於本部統計查 詢網內,查詢方式分成二部分:

(一) 傳統統計圖表

從「常用查詢」頁籤點 選進入後,將本部總收入(含 歳入、營業基金收入及非營 業基金收入)、總支入(含 歲出、營業基金支出、非營 業基金支出及特別預算支 出),提供民衆查詢項目之 結果(下頁表1);總收支之 各分類細項,則點選「更多 查詢」 頁籤,可依需要做彈 性之查詢。例如在「更多查 詢|點選「交通部主管歳出-按公共建設類別分」,使用 者可依需要勾選如公路、軌 道運輸及觀光等項目,即可 產製相關統計資料(下頁表 2)。由於本統計查詢網原具 主計月刊 | 第 701 期 | 2014.5

# 創新變革精進獎勵項目

備獨有之「資料排序」及「特 殊記事顯示功能」,故於統 計表下方自動陳示本表特點 「102年公路類支出:歷年新

|      | 總支出         | 與上年増減<br>辛<br>(%) | 戴出          | 營業基金支<br>出  | 非營業基金<br>支出 | 特別預算支<br>出 |  |
|------|-------------|-------------------|-------------|-------------|-------------|------------|--|
| 90年  | 722,871,766 | -                 | 134,638,527 | 548,259,711 | 38,419,595  | 1,553,933  |  |
| 91年  | 669,583,911 | -7.37             | 106,682,875 | 528,609,514 | 34,256,422  | 35,100     |  |
| 92年  | 678,566,576 | 1.34              | 98,325,815  | 524,284,800 | 44,816,955  | 11,139,005 |  |
| 93年  | 624,316,456 | -7.99             | 71,670,952  | 471,903,279 | 43,275,825  | 37,466,400 |  |
| 94年  | 568,233,173 | -8.98             | 75,532,161  | 372,873,980 | 46,737,332  | 73,089,700 |  |
| 95年  | 594,449,846 | 4.61              | 66,057,530  | 427,278,899 | 41,999,917  | 59,113,500 |  |
| 96年  | 574,906,754 | -3.29             | 64,105,742  | 423,925,507 | 45,371,505  | 41,504,000 |  |
| 97年  | 643,001,917 | 11.84             | 60,845,051  | 484,458,119 | 43,759,337  | 53,939,410 |  |
| 98年  | 498,537,545 | -22.47            | 89,595,433  | 325,286,329 | 46,460,815  | 37,194,968 |  |
| 99年  | 660,154,515 | 32.42             | 64,550,547  | 452,639,111 | 46,665,774  | 96,299,083 |  |
| 100年 | 531,650,843 | -19.47            | 80,736,526  | 342,594,368 | 43,078,219  | 65,241,730 |  |
| 101年 | 526,792,769 | -0.91             | 107,062,982 | 368,827,327 | 48,867,937  | 2,034,523  |  |
| 100年 | 494,271,447 | -6.17             | 109,428,362 | 338,899,790 | 45,943,295  | -          |  |

資料來源:交通部統計處。

|                                          | 總計      | 公路     | 軌道運輸   | 観光    |                       |
|------------------------------------------|---------|--------|--------|-------|-----------------------|
| 90年                                      | 98,768  | 55,848 | 39,750 | 3,170 |                       |
| 91年                                      | 79,992  | 41,260 | 35,124 | 3,607 |                       |
| 92年                                      | 74,601  | 40,035 | 27,922 | 5,769 |                       |
| 93年                                      | 85,429  | 30,054 | 49,876 | 3,650 |                       |
| 94年                                      | 127,183 | 42,057 | 66,014 | 3,835 |                       |
| 95年                                      | 104,534 | 36,268 | 55,919 | 3,643 |                       |
| 96年                                      | 86,692  | 32,279 | 49,426 | 3,672 |                       |
| 97年                                      | 92,378  | 47,808 | 39,450 | 4,695 |                       |
| 98年                                      | 114,469 | 59,497 | 47,633 | 6,113 |                       |
| 99年                                      | 127,813 | 57,823 | 59,342 | 8,264 |                       |
| 100年                                     | 101,499 | 33,919 | 60,054 | 5,369 |                       |
| 101年                                     | 86,640  | 31,297 | 51,224 | 2,897 |                       |
| 102年                                     | 88,638  | 30,012 | 53,750 | 3,009 |                       |
| () () () () () () () () () () () () () ( |         |        |        |       | 產生時間:103/03/26 11:43: |

**丰** 2 **百** 2 本 詞 \_ 纮 計 丰 2 0 1 1 1

資料來源:交通部統計處。

低」,讓查詢者更快速掌握資 料特性。另亦可以統計圖(下 頁圖2)呈現,透過長條圖及 折線圖趨勢,了解數據之變 化及不同業別之比較內容。 「常用」及「更多」查詢方 式在統計圖表下方皆有歷年 資料排序後之特點說明。

- (二) 新增預決算圖示
- 1. 仿美國 IT-Dashboard 方塊 圖建置中央各機關預決算 資料,分總收入及總支出 二部分。以總支出為例, 首頁爲我國中央各部會總 支出之分布情形,各方塊 大小則表示支出金額之大 小,其中最大方塊為經濟 部主管支出,占比最高, 交通部主管(102年) 爲新 臺幣4千9百多億元,占 7.75%; 顏色部分, 綠色表 示支出較上年增加(如經 濟部主管增 32.61%),紅 色表示較上年減少(如交 通部主管减6.17%),灰 色則表示支出較上年變動 不大,移至其中任何一區 **塊**,右側即同時顯示此部 會相關資訊(下頁圖3)。 2. 本部主管部分可往下點選

統計創新服務-交通預決算展示平台

方塊,以陳示更細之資料, 將分別列示公務預(決) 算歲出、營業基金及非營 業基金3類(下頁圖4)。 (1)若點選「歲出」方塊,

- 下層再依機關(構)細 分 a. 交通部本部;b.公 路總局及所屬;c. 觀光 局及所屬;d. 中央氣象 局;e. 運輸研究所;f. 民 用航空局等6種分類 (下頁圖5),由方塊 大小及顏色可清楚看出 交通部本部公務預決算 歲出占53.58%及較上 年度支出增加7.93%。
- (2)餘「營業基金」及「非 營業基金」亦可逐層往 下點選,可分別查詢相 關資料。
- (3)本部預決算展示平台依 會計分類原則,以階層 方式呈現本部各項支出 內容及相關數據,除了 橫斷面支出內容鋪敘, 縱斷面時間數列資料亦 建立完整,提供使用者 便利的交叉查詢環境。
- (4) 其他部會預決算方塊則呈現總收入及總支出

 相關訊息,俾使用者有
 資料,可隨意點選任

 一概貌性的了解。若要
 一方塊如「財政部主

 進一步查詢各部會更細
 管」,立即連結到財政

圖 2 更多查詢 - 統計圖

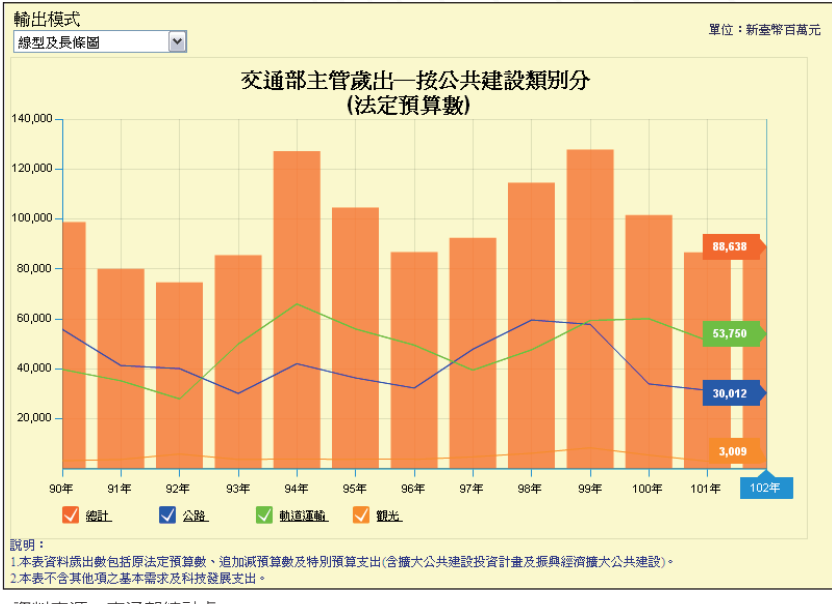

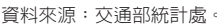

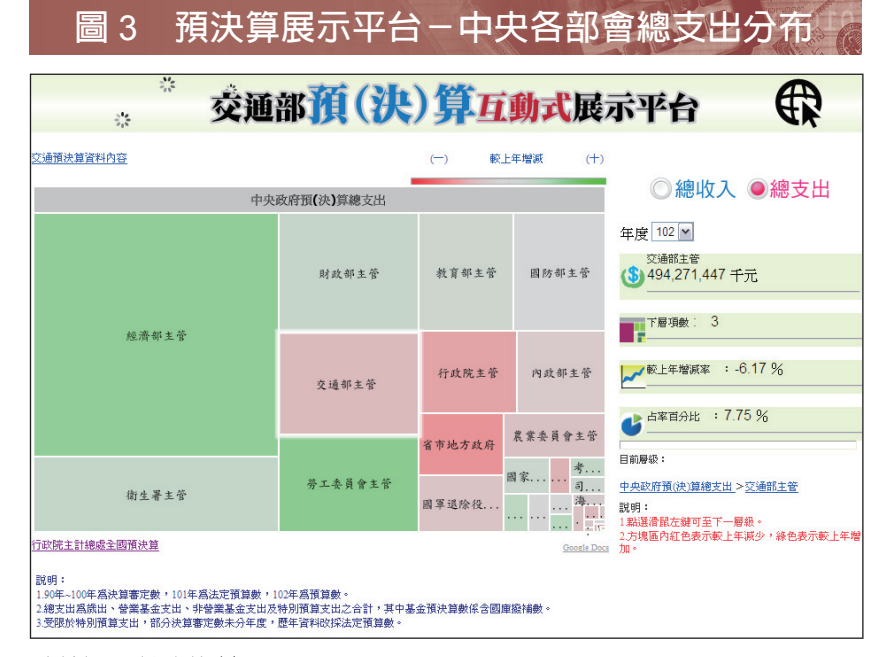

資料來源:交通部統計處。

部網站,詳列更細緻的 內容,以應不同使用者 之需求;而展示平台之 左上方「交通預決算資 料內容」及左下方「行 政院主計總處全國預決 算」亦為可運用之查詢 網頁,增益查詢環境之

## 圖 4 預決算展示平台 - 交通部主管總支出

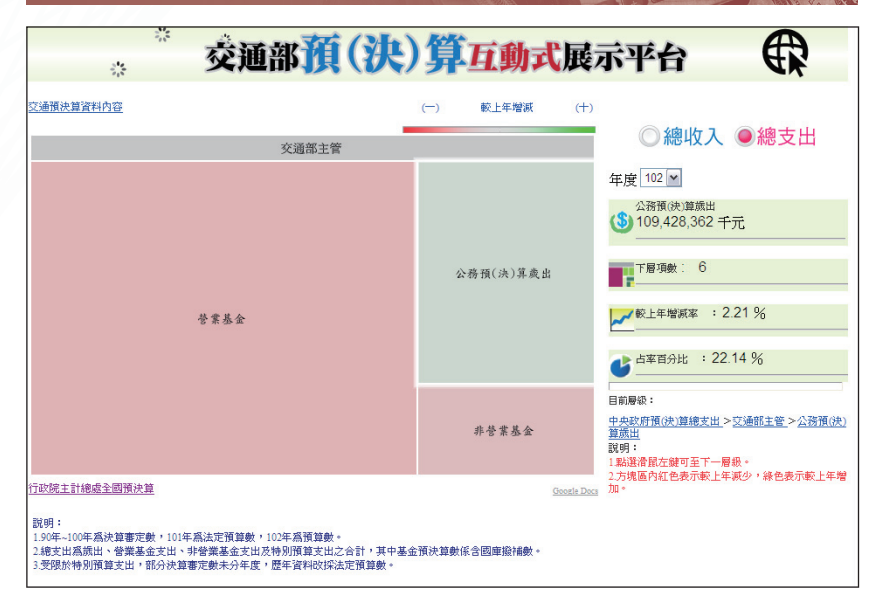

資料來源:交通部統計處。

#### 預決算展示平台-交通部主管歲出 晑 5 交通部預(決)算互動式展示平台 21 交通預決算資料內容 較上年增減 (+) ◎總收入 ●總支出 公務預(決)算歲出 年度 102 🖌 交通部本部 (\$) 58,634,648 千元 下層項數: 0 公跌線局及所屬 ₩ 較上年增源率 : 7.93 % 交通部本部 ● 占率百分比 : 53.58 % 目前層級: 中央政府預(決)算總支出 > 交通部主管 > 公務預(決) 算歲出 > 交通部本部 說明: 1點選滑罷左鍵可至下一層級。 2方現區內紅色表示較上年減少,錄色表示較上年增 加。 觀光局及所屬 中央氯象局 行政院主計總處全國預決算 說明: 190年-100年燕決聲審定數,101年爲法定預算數,102年爲預算數。 18夜末爲爲出、營業基金支出、非營業基金支出及特別預算支出之合計,其中基金預決算數係合國庫撥補數。 3.受到於特別預算支出,部分決算審定數未分年度,歷年資料改採法定預算數。

資料來源:交通部統計處。

#### 98

親和性及完整性。

# 參、結語

近年「資訊公開 (Open Data)」、「資訊民主化 (Democratizing Information)

」已逐漸成為各國政府認同的 主流趨勢。預(決)算互動式 展示平台透過簡明活潑的查詢 畫面,以統計圖表及圖文互動 方式,陳示各層級之收入及支 出情形,提升資料易讀性,發 揮資料公開之效益。預決算結 合互動式統計方塊圖(tree-map ),以圖塊大小及顏色深淺區 分收入支出金額大小與較上年 增減幅度,爲國內中央政府部 會中首創預(決)算互動式查 詢平台,提升資料全新視界。

政府各部門已充分了解 資訊公開為必然時勢所趨,各 種查詢介面亦如雨後春筍般出 現,資料開放之深度及廣度已 粗具規模,提供各界運用之 便利性。民間零時政府網站 (g0v),即展現運用政府開放 資料之活潑創新力。此次推出 之預決算展示平台,再次將政 府統計數據以貼近民意的方式 予以公開,盼望將來有更多、 更好、更充實的平台出現。◆